## **General Ledger – Search for Journals**

For employees searching for a journal entry.

| Purpose:       | Search for a journal entry.                                                                  |
|----------------|----------------------------------------------------------------------------------------------|
| How to Access: | Log into the Stratus application. Select the <b>Journals</b> application from the Navigator. |
| Procedure:     | Complete the following steps to search for a journal entry:                                  |

1. On the homepage, select **Journals** under **General Accounting** from the sliding menu in the center of the screen.

| ≡ <b>10</b>  ST | RA <b>TU</b> S                |                 |            | Ċ                       |   | GP ~ |
|-----------------|-------------------------------|-----------------|------------|-------------------------|---|------|
|                 | Good afternoon, G             | iina Peach!     |            |                         |   |      |
|                 | Me Contract Management        | Payables Genera | Accounting | Intercompany Accounting | > |      |
|                 | QUICK ACTIONS                 | APPS            |            |                         |   |      |
|                 | Manage Journals               | General         | Journals   | Period Close            |   |      |
|                 | Manage Approvals for Journals | Dashboard       |            | -                       |   |      |

2. In the Journals Module, on the right side of the page, click the **task menu icon**.

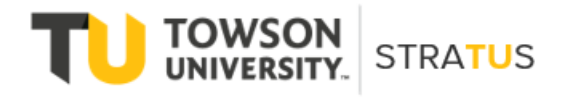

| Journals                           |                        |                                                        |                             |            | 0 |
|------------------------------------|------------------------|--------------------------------------------------------|-----------------------------|------------|---|
| Requiring Attention Incomplete Imp | port Errors            |                                                        |                             |            | - |
| View 🔻 Format 👻 🎢 🕅                | Freeze 🔐 Detach 🚽 Wrap | Ð                                                      |                             |            |   |
| Accounted                          | Source                 | Journal Batch                                          | Ac<br>Pei Issue             | Error Date |   |
| 100,000.00                         | 100,000.00 Manual      | ▲     AL-SIT TEST BPT 30-MAR-2022 02:25:25             | Ma Budgetary control faile  | 4/4/22     | ^ |
| 40,117.10                          | 40,117.10 Spreadshee   | t BPB- Spreadsheet A 30000007209770 940256 N           | Ma Budgetary control faile  | 3/30/22    |   |
| 31,247.65                          | 31,247.65 Spreadshee   | t BPB-ASJ031122 Spreadsheet A 300000007209770 936471 N | Ma: Budgetary control faile | 3/29/22    |   |
| 24,006.51                          | 24,006.51 Spreadshee   | t BPB-POJ033122 Spreadsheet A 300000007209770 988134 N | Ma: Budgetary control faile | 4/12/22    |   |
| 18,371.64                          | 18,371.64 Spreadshee   | BPB-FML033122 Spreadsheet A 300000007209770 962542 N   | Ma: The intercompany acco   | . 4/5/22   |   |
| 11,975.00                          | 11,975.00 Spreadshee   | t CLM032822 Spreadsheet A 300000007164521 933524 N     | Ma Budgetary control faile  | 3/29/22    |   |
| 9,165.71                           | 9,165.71 Spreadshee    | t BPB-PCT032022 Spreadsheet A 300000007209770 933611 N | Ma Budgetary control faile  | 3/28/22    |   |
| n the <b>task menu</b> , s         | elect Manage Jou       | rnals.                                                 | △ ☆                         | ÞÔ         |   |

| Requiring Attention Incomplete Import Errors |               |                                                      | Ξ | Manage Approvals                     |
|----------------------------------------------|---------------|------------------------------------------------------|---|--------------------------------------|
| View 🔻 Format 👻 🎢 📑 Freeze 📓 Deta            | ch 🚽 Wrap     | 0                                                    |   | Clearing Accounts Reconciliation     |
| Accounted                                    | Sauraa        | Journal Pates                                        |   | Reconcile Clearing Accounts Manually |
| Debit Cred                                   | it            | Journal Batch                                        |   | Reverse Reconciliation               |
| 100,000.00 100,000.0                         | 0 Manual      | AL-SIT TEST BPT 30-MAR-2022 02:25:25                 |   | Allocations                          |
| 40,117.10 40,117.1                           | 0 Spreadsheet | BPB- Spreadsheet A 30000007209770 940256 N           |   | Generate General Ledger Allocations  |
| 31,247.65 31,247.6                           | 5 Spreadsheet | BPB-ASJ031122 Spreadsheet A 300000007209770 936471 N |   | Generate Intercompany Allocations    |
| 24,006.51 24,006.5                           | 1 Spreadsheet | BPB-POJ033122 Spreadsheet A 300000007209770 988134 N |   | Journal Import                       |
| 18,371.64 18,371.6                           | 4 Spreadsheet | BPB-FML033122 Spreadsheet A 300000007209770 962542 N |   | Correct Import Errors                |
| 11,975.00 11,975.0                           | 0 Spreadsheet | CLM032822 Spreadsheet A 300000007164521 933524 N     |   | Delete Import Data                   |
| 9,165.71 9,165.7                             | 1 Spreadsheet | BPB-PCT032022 Spreadsheet A 300000007209770 933611 N |   | Subledger Accounting                 |

4. On the Manage Journals page, enter your search criteria in the corresponding fields and click **Search**.

| ■ <b>TU</b> STRA <b>TU</b> S         |                  |                            |               |                  |              |              | ☆ 戸 Ç           |
|--------------------------------------|------------------|----------------------------|---------------|------------------|--------------|--------------|-----------------|
| Data Access Set: TOWSON US [Change]  |                  |                            |               |                  |              |              |                 |
| Manage Journals ⑦                    |                  |                            |               |                  |              |              |                 |
| ⊿ Search                             |                  |                            | <u>B</u> asic | Manage Watchlist | Saved Search | All Journals |                 |
| ** Journa                            | I Starts with V  | Peach                      |               |                  |              |              | ** At least one |
| ** Journal Batc                      | Starts with      |                            | ]             |                  |              |              |                 |
| ** Accounting Perior                 | Equals ~         | Mar-22                     | •             |                  |              |              |                 |
| Source                               | e Equals v       |                            | •             |                  |              |              |                 |
| Categor                              | / Equals v       |                            | •             |                  |              |              |                 |
| ** Batch Statu                       | Equals V         | ~                          |               |                  |              | _            |                 |
|                                      |                  |                            |               |                  | Search       | Reset Save   | Add Fields 🔻    |
| Actions 🔻 View 👻 Format 👻 🕂 🦯 🐺 📰 Do | etach 🚽 Wrap Pos | t Batch Reverse Batch Reve | erse Jourr    | al               |              |              |                 |

5. You can add additional fields by which to search by clicking Add Fields button and selecting them. You can then save your search for the future.

| = <b>TU</b>   STRA <b>TU</b> S      |               |        |                                | Accounting Date Accounting Period Accounting Sequence Name | GP         |
|-------------------------------------|---------------|--------|--------------------------------|------------------------------------------------------------|------------|
| Data Access Set: TOWSON US [Change] |               |        |                                | Accounting Sequence Number                                 |            |
| Manage Journals ②                   |               |        |                                | Approval Date                                              | Done       |
| Manage cournale ()                  |               |        |                                | Approval Status                                            |            |
| ✓ Search                            |               |        | Basic Manage Watchlist Saved S | Balance Type                                               | ~          |
|                                     |               |        |                                | Batch Description                                          | s required |
| ** Journal                          | Starts with V |        | ]                              | Batch Status                                               |            |
| ** Journal Batch                    | Starts with   |        |                                | Category                                                   |            |
| ood har bacon                       | otario war    |        |                                | Completion Status                                          |            |
| ** Accounting Period                | Equals v      | May-22 | •                              | Created By                                                 |            |
| Source                              | Equals ~      |        | •                              | Creation Date                                              |            |
| Category                            | Equals 🗸      |        | •                              | Currency                                                   |            |
| ** Batch Status                     | Equals V      | ~      |                                | DetailStatus                                               |            |
|                                     |               |        | \$                             | earch Reset Save Add Fields ▼                              | Reorder    |

6. Once you select additional fields, click **Search**.

## Journals – Search for a Journal Entry

| Data Access Set: TOWSON US [Change] Manage Journals ⑦ |                  |            |                  |              |                                 | D <u>o</u> ne |
|-------------------------------------------------------|------------------|------------|------------------|--------------|---------------------------------|---------------|
| ✓ Search                                              |                  | Basic      | Manage Watchlist | Saved Search | Gina Cur Month Actuals Journals | ~             |
|                                                       |                  |            |                  |              | ** At least or                  | e is required |
| ** Journ                                              | al Starts with V | PEACH      |                  |              |                                 |               |
| ** Journal Bat                                        | ch Starts with   |            |                  |              |                                 |               |
| ** Accounting Peri                                    | od Equals v      | Mar-22     | •                |              |                                 |               |
| Sour                                                  | ce Equals 🗸      |            | •                |              |                                 |               |
| Catego                                                | ry Equals 🗸      |            | •                |              |                                 |               |
| Accounting Da                                         | te Equals v      | m/d/yy     |                  |              |                                 |               |
| Accounting Sequence Numb                              | er Equals        | ~          | ]                |              |                                 |               |
| ** Batch Stat                                         | us Equals ~      | ~          |                  |              |                                 |               |
| Balance Ty                                            | pe Equals        | ✓ Actual ✓ |                  |              | _                               |               |
|                                                       |                  |            |                  | Search       | Reset Save Add Fields 🔻         | Reorder       |

7. The journal(s) matching the search criteria will appear.

|          | TU                      | STR                                                | ATUS         |                        |      |                |                      |                           | Þ Ô (                            | GP       |
|----------|-------------------------|----------------------------------------------------|--------------|------------------------|------|----------------|----------------------|---------------------------|----------------------------------|----------|
| ata Acce | ss Set: TOWSON          | US [Change]                                        |              |                        |      |                |                      |                           |                                  |          |
| lanag    | ge Journals             | s ⑦                                                |              |                        |      |                |                      |                           | Dor                              | ne       |
| ▶ Se     | arch                    |                                                    |              |                        |      |                |                      |                           |                                  |          |
| Actions  |                         | mat = _L _A                                        | 🕮 💽 🖾 Dotach | Wrap Root Batch Rover  | Basi | ic Manage Wate | Saved Search         | All Journals              |                                  | ~        |
| Actions  | ▼ View ▼ Form           | mat ▼ 🕂 🥒                                          | F C Detach   | Wrap Post Batch Revers | Basi | ic Manage Watc | hlist Saved Search   | All Journals              |                                  | <b>`</b> |
| Actions  | View ▼ For       Source | mat ▼ + /<br>m/d/yy I<br>Account Acca<br>Date Peri | I Detach     | Journal Batch          | Basi | ic Manage Watc | hlist Saved Search / | Journal Entered<br>Credit | Accounting<br>Sequence           | Ba       |
| Actions  | View ▼ For     Source   | mat ▼ +<br>m/d/yy I<br>Account Acco<br>Date Period | ም 🕞 🖾 Detach | Journal Batch          | Basi | ic Manage Wato | Journal Entered      | Journal Entered<br>Credit | Accounting<br>Sequence<br>Number | Ba       |

8. Scroll to the right to see additional information about the journal status.

| ≡          | TU                | STRAT           | <b>'U</b> S     |                        |                  |                  |                               | I                    |                 | Ģ GP          |  |  |
|------------|-------------------|-----------------|-----------------|------------------------|------------------|------------------|-------------------------------|----------------------|-----------------|---------------|--|--|
| Data Acces | s Set: TOWSON I   | US [Change]     |                 |                        |                  |                  |                               |                      |                 |               |  |  |
| Manag      | Manage Journals ⑦ |                 |                 |                        |                  |                  |                               |                      |                 |               |  |  |
| ▶ Sea      | arch              |                 |                 |                        |                  | Bas              | ic Manage Watchlist Save      | d Search All Journal | 5               | ~             |  |  |
| Actions T  | ▼ View ▼ Forma    | at 🕶 🛨 🥖 🎵      | 🖙 🗟 Detach 🚽    | Wrap Post              | Batch Reverse Ba | atch Reverse Jou | urnal                         |                      |                 |               |  |  |
|            |                   |                 |                 |                        |                  |                  | m/d/yy                        |                      | m/d/yy 🕫        |               |  |  |
|            | Category          | Journal Entered | Journal Entered | Accounting<br>Sequence | Batch Status     | Funds Status     | Creatior<br>Date Created By   | Approval Status      | Approval Date   | Final Approve |  |  |
|            |                   | Debit           | Credit          | Number                 |                  |                  | Date                          |                      |                 |               |  |  |
| adsheet    | AAJ               | 90.00 USD       | 90.00 USD       | 1000000119             | Posted           | Reserved         | 4/12/ <sup>V</sup> Gina Peach | Approved             | 4/12/22 1:52 PM | Brian Bunker  |  |  |
| 007188     | AAJ               | 90.00 USD       | 90.00 USD       | 100000257              | Posted           | Reserved         | 4/26/ Gina Peach              | Approved             | 4/28/22 3:33 PM | Brian Bunker  |  |  |
| <          |                   |                 |                 |                        |                  |                  |                               |                      |                 | >             |  |  |
| Co         | lumns Hidden 25   | 1               |                 |                        |                  |                  |                               |                      |                 |               |  |  |

9. You may need to add status fields to your view by clicking the View button and selecting the fields you wish to add. This will then be your new default when you view journal listings.

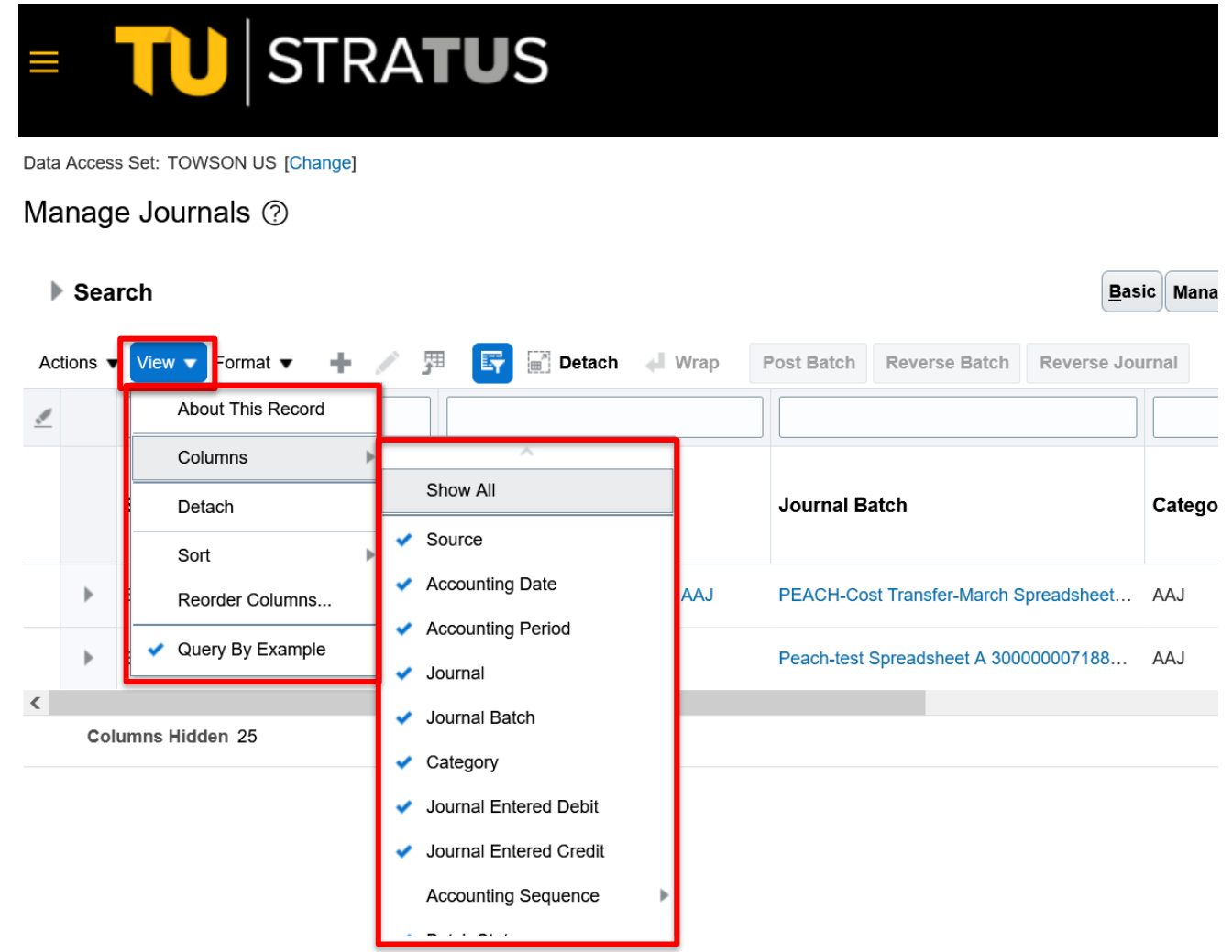

10. You can re-order fields by selecting a field (it will turn blue when selected) then drag and drop in the order you want to see them.

|           | I     | TU                 | ST        | RA       | rus                           |                        |                            |                |                   | ☆ û              | Ρ¢                     | GP     |
|-----------|-------|--------------------|-----------|----------|-------------------------------|------------------------|----------------------------|----------------|-------------------|------------------|------------------------|--------|
| Data      | Acces | s Set: TOWSON      | US [Chang | e]       |                               |                        |                            |                |                   |                  |                        |        |
| Ma        | nag   | e Journals         | ?         |          |                               |                        |                            |                |                   |                  | Dg                     | one    |
| ►<br>Acti | Sea   | rch<br>View ▼ Form | hat 🔻 🚽   | - / 5    | 🛙 📴 🔐 Detach 斗 Wrap           | Post Batch Reverse B   | Basic<br>atch Reverse Jour | c Manage Watch | list Saved Search | All Journals     |                        | ~      |
| ₫         |       |                    | m/d/yy    |          |                               |                        |                            |                |                   |                  |                        |        |
|           |       | Source             | Account   | Accounti | Journal                       | Journal Batch          |                            | Category       | Journal Entered   | Journal Entere I | Accounting<br>Sequence | la     |
|           |       |                    | Date      | Fellou   |                               |                        |                            |                | Debit             | Cied             | Numbe                  | r      |
|           | •     | Spreadsheet        | 3/31/22   | Mar-22   | PEACH-Cost Transfer-March AAJ | PEACH-Cost Transfer-M  | arch Spreadsheet           | AAJ            | 90.00 USD         | 90.00 US)        | 1000000119             | 9 1 0: |
|           | •     | Spreadsheet        | 3/31/22   | Mar-22   | Peach-test AAJ                | Peach-test Spreadsheet | A 30000007188              | AAJ            | 90.00 USD         | 90.00 US         | 100000025              | 7 10:  |
| <         |       |                    |           |          |                               |                        |                            |                |                   |                  |                        | _      |

|      |       | TU                    | ST         | RA'     | TUS                    |                               |                                       |                  | △ ☆             | , Þ Ó           | GP  |
|------|-------|-----------------------|------------|---------|------------------------|-------------------------------|---------------------------------------|------------------|-----------------|-----------------|-----|
| Data | Acces | s Set: TOWSON         | US [Change | e]      |                        |                               |                                       |                  |                 |                 |     |
| Ма   | nag   | e Journals            | ?          |         |                        |                               |                                       |                  |                 | Do              | ne  |
| Act  | Sea   | arch<br>▼ View ▼ Forr | nat 🕶 🚽    | - / 5   | 🗉 💽 🖃 Detaci           | h 🚽 Wrap Post Batch Reve      | Basic Manage Watch                    | list Saved Searc | All Journals    |                 | ~   |
| _    |       |                       | m/d/yy     |         |                        |                               |                                       |                  |                 |                 | 1   |
|      |       | Source                | Account    | Account | Accounting<br>Sequence | lournal                       | Journal Batch                         | Category         | Journal Entered | Journal Entered | Ва  |
|      |       |                       | Date       | Period  | Number                 |                               |                                       |                  | Debit           | Credit          |     |
|      | Þ     | Spreadsheet           | 3/31/22    | Mar-22  | 1000000119             | PEACH-Cost Transfer-March AAJ | PEACH-Cost Transfer-March Spreadsheet | AAJ              | 90.00 USD       | 90.00 USD       | Po: |
|      | Þ     | Spreadsheet           | 3/31/22    | Mar-22  | 100000257              | Peach-test AAJ                | Peach-test Spreadsheet A 30000007188  | AAJ              | 90.00 USD       | 90.00 USD       | Po: |
| <    |       |                       |            |         |                        |                               |                                       |                  |                 |                 | >   |
|      | Co    | lumns Hidden 2        | 5          |         |                        |                               |                                       |                  |                 |                 |     |

11. Once you find the journal you are searching for, click on the blue hyperlink under "Journal" to view the details on the journal.

| =        |         | TU                     | ST              | RA⁼               | TUS                                    |                         |              |                            |                |                  |                        | ☆ Þ û                          | GP  |
|----------|---------|------------------------|-----------------|-------------------|----------------------------------------|-------------------------|--------------|----------------------------|----------------|------------------|------------------------|--------------------------------|-----|
|          |         |                        |                 |                   |                                        |                         |              |                            |                |                  |                        |                                |     |
| Data     | Acces   | s Set: TOWSON I        | JS [Change      | ]                 |                                        |                         |              |                            |                |                  |                        | _                              | _   |
| Ма       | nag     | e Journals             | ?               |                   |                                        |                         |              |                            |                |                  |                        | Do                             | ne  |
| Þ        | Sea     | rch                    |                 |                   |                                        |                         |              | Basic                      | Manage Watchli | st Saved Search  | All Journals           |                                | ~   |
| Act      | tions 🖷 | View 🔻 Form            | at 🔻 🕂          | / 3               | 🗉 📑 🗐 Detad                            | ch 📣 Wrap Post B        | atch Reverse | Batch Reverse Journa       | el.            |                  |                        |                                |     |
| <u>_</u> |         |                        | m/d/yy l        |                   |                                        |                         |              |                            |                |                  |                        |                                |     |
|          |         | Source                 | Account<br>Date | Account<br>Period | Accounting<br>Sequence                 | Journal                 | J            | ournal Batch               |                | Category         | Journal Entere<br>Debi | d Journal Entered<br>it Credit | Ва  |
|          |         |                        |                 |                   | Number                                 |                         | _            |                            |                |                  |                        |                                |     |
|          | ►       | Spreadsheet            | 3/31/22         | Mar-22            | 1000000119                             | PEACH-Cost Transfer-Mar | rch AAJ PI   | EACH-Cost Transfer-March   | Spreadsheet    | AAJ              | 90.00 USI              | D 90.00 USD                    | Po  |
|          | Þ       | Spreadsheet            | 3/31/22         | Mar-22            | 100000257                              | Peach-test AAJ          | P            | each-test Spreadsheet A 30 | 0000007188     | AAJ              | 90.00 USI              | D 90.00 USD                    | Po  |
| <        |         |                        |                 |                   |                                        |                         |              |                            |                |                  |                        |                                | >   |
|          | Col     | lumns Hidden 25        |                 |                   |                                        |                         |              |                            |                |                  |                        |                                |     |
| Data     | Acces   | SS Set: TOWSON         |                 | <sup>-</sup> R/   | TUS                                    |                         |              |                            | _              |                  |                        | C ☆ F                          | ⊐ Ĉ |
| Ed       | it Jo   | ournal (?)             |                 |                   |                                        |                         |              |                            | Sav            | Post             | ▼ <u>C</u> ancel       |                                |     |
|          | Jouri   | nal Batch: PE          | EACH-C          | ost Trar          | nsfer-March Sp                         | readsheet A 30000       | 0007188968   | 988567 N ⑦ 🗍 si            | how More       | Batch Acti       | ons 🔻                  | PTD V Total V                  |     |
|          |         |                        | Journal         | F<br>Batch S      | EACH-Cost Transfe<br>preadsheet A 3000 | er-March<br>00007188968 |              | Course                     | Careadahaat    |                  |                        | No lines selected.             |     |
|          |         |                        | Descr           | iption c          | 88567 N<br>ost transfer March          |                         |              | Approval Status            | Approved       |                  |                        |                                |     |
|          |         |                        | Balance         |                   |                                        | 11.                     |              | Approval status            | Approved       |                  |                        |                                |     |
|          |         |                        | Balance         | этуре А           | ctual                                  |                         |              | Funds Status               | Reserved       |                  |                        |                                |     |
|          |         | * Ac                   | counting F      | Period N          | lar-22                                 |                         |              | Batch Status               | Posted         |                  |                        |                                |     |
|          |         |                        | Attach          | ments Li          | an Science Fair doc                    | .pdf 🛨                  |              | Completion Status          | Complete       |                  |                        |                                |     |
|          | Jour    | mal ⑦ <sup> </sup> sho | ow More         |                   |                                        | 4                       | PEACH-Cost   | Transfer-March AAJ         | • • +          | 🗙 🛛 Journal Acti | ons 🔻                  |                                |     |
|          |         |                        | J               | ournal F          | PEACH-Cost Transfe                     | er-March AAJ            |              | C                          |                |                  |                        |                                |     |
|          |         |                        | Descr           | iption c          | ost transfer March                     | 4                       |              | Conversion Date            | 3/31/22        |                  |                        |                                |     |
|          |         |                        |                 |                   |                                        | ///.                    |              | Sonversion Date            | 0101122        |                  |                        |                                |     |
|          |         |                        | * L             | edger T           | OWSON US                               |                         |              | Conversion Rate Type       | User           |                  |                        |                                |     |
|          |         | A                      | Accounting      | g Date 3          | /31/22                                 |                         |              | Conversion Rate            |                | 1                | •                      |                                |     |
|          |         |                        | * Cat           |                   | Δ.Ι                                    |                         | Inv          | verse Conversion Rate      |                | 1                |                        |                                |     |

12. You can click the show more button on the journal batch section and the journal section to get further information.

| =            |                | <mark>℃</mark>  STR       | ATUS                                     |                         |            |                        |                   |                   | Ć              |                  |
|--------------|----------------|---------------------------|------------------------------------------|-------------------------|------------|------------------------|-------------------|-------------------|----------------|------------------|
| Data Acc     | ess Se         | t: TOWSON US              |                                          |                         |            |                        | _                 |                   | Balan          | ces              |
| Edit J       | lourr          | nal (?)                   |                                          |                         |            |                        | Save              | Post 🔻 Can        | PTD            | Total T          |
| 🔺 Jou        | irnal E        | Batch: PEACH-Cost Tr      | ansfer-March Sp                          | readsheet A 300000      | 007188968  | 3 988567 N 🧷 🛛 s       | how More          | Batch Actions 🔻   | 110            |                  |
|              |                | Journal Batch             | PEACH-Cost Transfe<br>Spreadsheet A 3000 | er-March<br>00007188968 |            | Courses                | Chroadeboot       |                   | No lines       | selected.        |
|              |                | Description               | 988567 N<br>cost transfer March          |                         |            | Approval Status        | Approved          |                   |                |                  |
|              |                | Balance Type              | Actual                                   | 11.                     |            | Fundo Statuo           | Deconved          |                   |                |                  |
|              |                | * Accounting Period       | Mar-22                                   |                         |            | Batch Status           | Posted            |                   |                |                  |
|              |                | Attachments               | Lian Science Fair doc                    | .pdf 🕂                  |            | Completion Status      | Complete          |                   |                |                  |
| ⊿ Joi        | urnal          | Show More                 |                                          | 4                       | PEACH-Cost | Transfer-March AAJ     | • • +×            | Journal Actions V |                |                  |
|              |                | Journal                   | PEACH-Cost Transfe                       | er-March AAJ            |            | Currency               | USD US Dollar     |                   |                |                  |
|              |                | Description               | cost transfer March                      | 1,                      |            | Conversion Date        | 3/31/22           |                   |                |                  |
|              |                | * Ledger                  | TOWSON US                                |                         |            | Conversion Rate Type   | User              |                   |                |                  |
|              |                | Accounting Date           | 3/31/22                                  |                         |            | Conversion Rate        |                   | 1                 | ۲              |                  |
|              |                | * Category                | ΔΔ.Ι                                     |                         | In         | verse Conversion Rate  |                   | 1                 | ш              |                  |
| 🔺 Jo         | urnal          | Batch: PEACH-Cost         | Transfer-March                           | Spreadsheet A 300       | 000007188  | 3968 988567 N 🤅        | Show Less         | Batch Actions     | •              |                  |
| Batcl        | n Co           | ntrol Total Action Log    |                                          |                         |            |                        |                   |                   |                | <u> </u>         |
| v            | ew 🔻           |                           |                                          |                         |            |                        |                   |                   |                |                  |
|              | Event          | Date and Time             | Action                                   | Name                    |            |                        |                   |                   |                |                  |
|              | 4/12/22        | 2 1:53 PM                 | Posted                                   | Gina Peach              |            |                        |                   |                   |                |                  |
|              | 4/12/22        | 2 1:52 PM                 | Approved                                 | Brian Bunker            |            |                        |                   |                   |                |                  |
|              | 4/12/22        | 2 1:48 PM                 | Approved                                 | Gina Peach              |            |                        |                   |                   |                |                  |
|              | 4/12/22        | 2 1:45 PM                 | Sent for app                             | Gina Peach              |            |                        |                   |                   |                |                  |
|              | 4/12/22        | 2 1:45 PM                 | Created                                  | Gina Peach              |            |                        |                   |                   |                |                  |
|              |                |                           |                                          |                         |            |                        |                   |                   |                |                  |
| ⊿ Jo<br>Jour | ourna<br>nal ( | Show Less                 | Reversal                                 |                         | PEACH      | Cost Transfer-March A  | AJ V              | Journal Actions   | -              |                  |
|              |                | PEACH-Cos                 | st Transfer-                             |                         |            | Inve                   | erse Conversion   |                   |                |                  |
|              |                | Description cost transfe  | r March                                  |                         |            |                        | Rate<br>Reference | Journal Import    |                |                  |
|              |                |                           | 11.                                      | Currency                | USD US Dol | lar                    | Reference Date    | Created           | •              |                  |
|              |                | * Ledger TOWSON U         | IS                                       | Conversion Date         | 3/31/22    |                        | Source            |                   |                |                  |
|              | Acc            | ounting Date 3/31/22      |                                          | Conversion Rate<br>Type | User       | Regio                  | onal Information  |                   |                |                  |
|              |                | * Category AAJ            |                                          | Conversion Rate         |            | 1                      |                   |                   |                |                  |
|              |                | Attachments None 🕂        |                                          |                         |            |                        |                   |                   |                |                  |
| ⊿ Jou        | rnal l         | ines 🕐                    |                                          |                         |            |                        |                   |                   |                |                  |
| Actions      | v vi           | ew 🔻 Format 👻 🕂           | 严 🖙 🛒 De                                 | tach 📣 Wrap             |            |                        |                   |                   |                |                  |
|              | Line           | Line * Account            |                                          | Entered (USD)           |            | Description            |                   |                   |                | Line Descriptiv  |
|              | -              |                           |                                          | Debit                   | Credit     |                        |                   | Journal_Line_Re   | Journal_Line_R | · Journal_Line_F |
| •            | 1              | 1004-12870-609003-00000-0 | 0000-00000-0000                          | 45.00                   | ,          | COST TRANSFER TES      | T                 | TEST REF1         | TEST REF2      |                  |
| P            | 2              | 5100-ED014-609003-00000-  | 000-000000-0000                          |                         | 45.00      | COST TRANSFER TES      | 1                 | TEST REF1         | TEST REF2      |                  |
| •            | 3              | 1004-00000-101011-00000-0 | 00-000000-5100                           |                         | 45.00      | Ledger intercompany ba | alancing line.    |                   |                |                  |
| •            | 4              | 5100-00000-101011-00000-0 | 00-000000-1004                           | 45.00                   |            | Ledger intercompany ba | alancing line.    |                   |                |                  |
| <            | Total          |                           |                                          | 90.00                   | 90.00      |                        |                   |                   |                |                  |
| Colum        | ne Hide        | lan 11                    |                                          |                         |            |                        |                   |                   |                | ,                |

13. Click the Cancel button to close the page and return to the "Manage Journals" page.

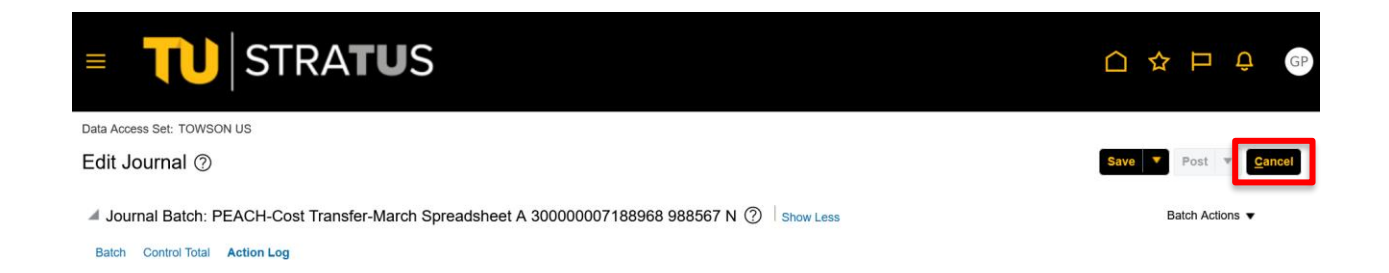

14. To search for a journal again, you may need to expand the search box to enter the search criteria.

| =                                                           |                                                | U                  | ST            | RA     | rus                          |                 |                           |                           |                          |           |           | ÞÛ                   | GP          |
|-------------------------------------------------------------|------------------------------------------------|--------------------|---------------|--------|------------------------------|-----------------|---------------------------|---------------------------|--------------------------|-----------|-----------|----------------------|-------------|
| Data                                                        | Data Access Set: TOWSON US [Change]            |                    |               |        |                              |                 |                           |                           |                          |           |           |                      |             |
| Ма                                                          | nage                                           | Journals           | 0             |        |                              |                 |                           |                           |                          |           |           | Dg                   | <u>o</u> ne |
| Search     Basic Manage Watchlist Saved Search All Journals |                                                |                    |               |        |                              |                 |                           |                           |                          |           | ~         |                      |             |
| Acti                                                        | ons 🔻                                          | View <b>v</b> Form | nat 🔻 📲       | · / 5  | 🛙 📴 🗑 Detach 🐗 Wr            | ap Post Batch R | everse Batch Reverse Jo   | ournal                    |                          |           |           |                      |             |
| _                                                           |                                                |                    | m/d/yy        |        |                              |                 |                           |                           |                          |           |           |                      |             |
|                                                             | Source Account Accounti<br>Date Period Journal |                    | Journal Batcl | h      | Category                     |                 | Journal Entered<br>Debit  | Journal Entered<br>Credit | Accounting<br>Sequence   | Ba        |           |                      |             |
|                                                             |                                                |                    |               |        |                              |                 |                           |                           |                          | Numbe     | r         |                      |             |
|                                                             | ► s                                            | Spreadsheet        | 3/31/22       | Mar-22 | PEACH-Cost Transfer-March AA | AJ PEACH-Cost T | ransfer-March Spreadsheet | . AAJ                     |                          | 90.00 USD | 90.00 USD | 1000000115           | 9 Po:       |
|                                                             | ► s                                            | Spreadsheet        | 3/31/22       | Mar-22 | Peach-test AAJ               | Peach-test Spre | eadsheet A 300000007188   | AAJ                       |                          | 90.00 USD | 90.00 USD | 10000025             | 7 Po:       |
| Data )<br>Mai                                               | Access S<br>nage                               | Set: TOWSON        | US [Change    | RA1    | rus                          |                 |                           |                           |                          |           |           | ₽ ₽<br>₽             | GP<br>Done  |
| ✓ Search                                                    |                                                |                    |               |        | Ba                           | asic Man        | age Watchlist             | Saved Search              | Gina Cur Month Actuals J | ournals   | ~         |                      |             |
|                                                             |                                                |                    |               |        | ** Journal                   | Starts with V   | PEACH                     |                           |                          |           | ** )      | At least one is requ | uired       |
|                                                             |                                                |                    |               |        | ** Journal Batch             | Starts with V   |                           |                           |                          |           |           |                      |             |
|                                                             |                                                |                    |               |        | ** Accounting Period         | Equals 🗸        | Mar-22                    |                           | •                        |           |           |                      |             |
|                                                             |                                                |                    |               |        | Source                       | Equals V        |                           | •                         | ]                        |           |           |                      |             |
| Category                                                    |                                                |                    |               |        |                              | Equals V        |                           |                           | )                        |           |           |                      |             |
|                                                             |                                                |                    |               |        | Accounting Date              | Equals ~        | m/d/yy                    |                           | ,                        |           |           |                      |             |
| Accounting Sequence Number                                  |                                                |                    |               |        |                              | Equals          | ~                         |                           |                          |           |           |                      |             |
|                                                             |                                                |                    |               |        | ** Batch Status              | Equals ~        | л.<br>• • • • •           |                           |                          |           |           |                      |             |

15. Click the **Done** button when you are finished to exit Manage Journals.

| ≡                                                       | STRATUS                                                                                  |            |                        |                               |                                       |          |                 |                 |                        |       |  |  |  |
|---------------------------------------------------------|------------------------------------------------------------------------------------------|------------|------------------------|-------------------------------|---------------------------------------|----------|-----------------|-----------------|------------------------|-------|--|--|--|
| Data Acc                                                | Data Access Set: TOWSON US [Change]                                                      |            |                        |                               |                                       |          |                 |                 |                        |       |  |  |  |
| Mana                                                    | Manage Journals ⑦                                                                        |            |                        |                               |                                       |          |                 |                 |                        |       |  |  |  |
| Search Basic Manage Watchlist Saved Search All Journals |                                                                                          |            |                        |                               |                                       |          |                 |                 |                        | ~     |  |  |  |
| Actions                                                 | Actions 🔻 View 🔻 Format 👻 🕂 🥕 🎁 📴 Detach 📣 Wrap Post Batch Reverse Batch Reverse Journal |            |                        |                               |                                       |          |                 |                 |                        |       |  |  |  |
| ₫                                                       | m/d/yy                                                                                   |            |                        |                               |                                       |          |                 |                 |                        |       |  |  |  |
|                                                         | Source                                                                                   | ce Account | unt Accounti<br>Period | Journal                       | Journal Batch                         | Category | Journal Entered | Journal Entered | Accounting<br>Sequence | Ва    |  |  |  |
|                                                         |                                                                                          |            | renou                  |                               |                                       |          |                 |                 | Numbe                  | r     |  |  |  |
| ÷                                                       | Spreadsheet                                                                              | 3/31/22    | Mar-22                 | PEACH-Cost Transfer-March AAJ | PEACH-Cost Transfer-March Spreadsheet | AAJ      | 90.00 USE       | 90.00 USD       | 1000000115             | 9 Po: |  |  |  |
| ,                                                       | opreausneet                                                                              | 3/31/22    | Mar-22                 | Peach-test AAJ                | Peach-test Spreadsheet A 300000007188 | AAJ      | 90.00 USE       | 90.00 USD       | 10000025               | 7 Po: |  |  |  |
| <                                                       |                                                                                          |            |                        |                               |                                       |          |                 |                 |                        | >     |  |  |  |